**Step 1**: Click on the Euromonitor Passport link in the Online Database listing on the library website. You will be directed to the Euromonitor Passport homepage.

|                                                                                               |                                                                                                    | Subject Guides                                                  |
|-----------------------------------------------------------------------------------------------|----------------------------------------------------------------------------------------------------|-----------------------------------------------------------------|
| Resources - (                                                                                 | Online Database                                                                                                    | Browse our catalog by                                           |
| Library databases provide acc<br>areas. Accessing from the libra<br>databases.                | ess to resources across a wide spectrum of topics and subject<br>ry website will ensure that you have full access to the subscribed                                                                                                    | SUDJECT                                                         |
| These databases provide acce<br>articles, conference proceed<br>newspaper, encyclopedias, jou | ss to published information sources. Example: academic journal<br>ings, government publications, reports, scholarly magazines,<br>rrnal and other resources.                                                                                                    | Request a<br>Purchase                                           |
| Note: * Please go to this link fo                                                             | or the username and password                                                                                                    | Book, Journal, Audio Visua<br>& Online Resources.<br>LEARN MORE |
| ABC DEF GHI J                                                                                 | IKL MNO PQR STU VWX YZ                                                                                                    | Tutorials &<br>Guides                                           |
| Online Databases 8. Euromonitor Passport                                                      | Descriptions<br>This online market research tool monitors industry trends<br>and gives you strategic analysis and a market size and<br>market share database for all your products across all key<br>countries. Passport is Euromonitor International's global<br>market analysis software platform, which analyses the<br>industry in countries around the world. |                                                                 |
|                                                                                               | Among Passports subscriptions include unique data sets<br>developed specifically for the industry, complete                                                                                                    |                                                                 |

## Step 2: From the Euromonitor Passport homepage, click on the "User Settings" icon and click on "Register".

| About Update Sched                                        | ule Help Contact Us Tour 🗌 🎥 4                                           | EUROMONITOR<br>INTERNATIONAL |
|-----------------------------------------------------------|--------------------------------------------------------------------------|------------------------------|
| Passport Industries Channels Products Consumers Economies | Guest<br>Taylor's University Malaysia                                    |                              |
| All V Search for Data, Analysis, Insights and More        | Switch Account<br>API                                                    |                              |
| SEARCH ALL CATEGORIES                                     | Register<br>HBC Log In                                                   |                              |
| CATEGORIES CATEGORIES                                     | lise trends, forecasts and beconomic scenarios using interactive boards. |                              |
|                                                           |                                                                          |                              |

Step 3: Enter your email address and click on "Submit".

| Register                                      |  |  |
|-----------------------------------------------|--|--|
| Email                                         |  |  |
| BACK SUBMIT                                   |  |  |
|                                               |  |  |
|                                               |  |  |
|                                               |  |  |
| Need help? Contact our Support Team. Email us |  |  |

**Step 4**: Fill in your details.

| New User Registration           |  |  |
|---------------------------------|--|--|
| (*) Mandatory fields asterisked |  |  |
|                                 |  |  |
| First Name*                     |  |  |
|                                 |  |  |
| Last Name*                      |  |  |
| Course*                         |  |  |
|                                 |  |  |
| Department*                     |  |  |

Please click on the "Read and Accept Privacy And Security Policy" option and then select "Accept and Close".

|                                                                                                    | .               |                                                                                                    |
|----------------------------------------------------------------------------------------------------|-----------------|----------------------------------------------------------------------------------------------------|
| At least 1 uppercase character     At least 1 lowercase character     At least 1 number  Password* Confirm Password* Confirm Password | کر<br>y Policy* | date on which we post the modified Privacy Policy on our<br>website, whichever is the earlier.<br><b>3. CONTACT AND LEGAL INFORMATION</b><br>To contact us for any reason, including to exercise any of your<br>rights in relation to your personal data, please write to the Da<br>Protection Team at our registered office address below or em<br>us at dataprotection@euromonitor.com.<br>You can also contact us by:<br>• Telephone (Switchboard): + 44 (0)20 7251 8024<br>• Fax: +44 (0)20 7608 3149<br>• E-mail: info@euromonitor.com<br>Euromonitor International Limited is a company incorporated I<br>England & Wales under company registration number 010405<br>and has its registered office address at 60-61 Britton Street,<br>London, ECIM 5UX. |
| SL                                                                                                    | JBMIT           | ACCEPT AND CLOSE                                                                                                    |

Then, click on the "Submit" button.

| <ul> <li>At least 1 uppercase character</li> <li>At least 1 lowercase character</li> <li>At least 1 number</li> </ul> |         |
|----------------------------------------------------------------------------------------------------|---------|
| Password*                                                                                                    | Ø       |
| Confirm Password*                                                                                                    | Policy* |
|                                                                                                    | вміт    |
| Need help? Contact our Support Team. Email L                                                                          | 15      |

**Step 5**: After submission, you will see this notification and then receive a verification email to verify with a link in the email.

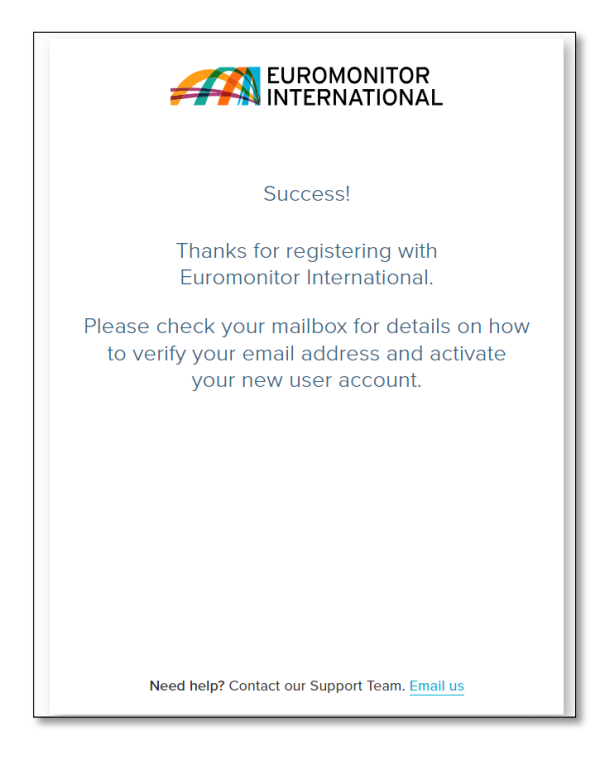

**Step 6**: After verification, you can access the Euromonitor Passport (via Taylor's Library Website). From the Passport Homepage, click on the "User Settings" icon and then click on Log In.

| About Update Sci Passport Industries Channels Products Consumers Economies | hedule Help Contact Us Tour                                                            |
|----------------------------------------------------------------------------|----------------------------------------------------------------------------------------|
| All  Search for Data, Analysis, Insights and More SEARCH ALL CATEGORIES    | ASHBC Log In                                                                           |
| CATEGORES Co                                                               | sualise trends, forecasts and<br>acroeconomic scenarios using interactive<br>shboards. |

Step 7: Key in your username and password, then click on "Next" to access Passport.

| Sign In                                       |   |  |
|-----------------------------------------------|---|--|
| Register Here                                 |   |  |
| Username<br>arnisarnira.alwi@taylors.edu.my   |   |  |
| Password                                      |   |  |
| Forgot password                               | 1 |  |
| Sign in with                                  | 4 |  |
| INSTITUTIONAL LOGIN                           |   |  |
| Need help? Contact our Support Team. Email us |   |  |

\*Your name will appear when you click on the "User Settings" icon, indicating that you have logged on to Euromonitor Passport.

| About Update Sched                                        | ule Help Contact Us Tour                          |
|-----------------------------------------------------------|---------------------------------------------------|
| Passport Industries Channels Products Consumers Economies | Arni Sarnira Alwi<br>Taylor's University Malaysia |
| All Search for Data, Analysis, Insights and More          | My Searches<br>My Profile<br>My Content           |
| SEARCH ALL CATEGORIES                                     | My Downloads<br>Shared Content                    |
| CATEGORIES                                                | Switch Account<br>API                             |
|                                                           |                                                   |